## PRÉSENTATION PLATEFORME CE

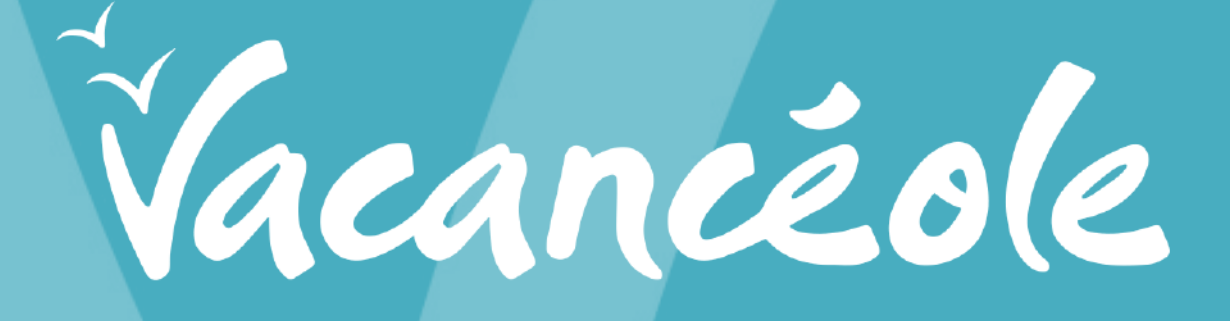

## ETAPE 1.

#### Aller sur le site Vacancéole.

https://www.vacanceole.com -

Vacanceole: Location Vacances | Résidences Vacances Eté

Vacancéole vous révèle en exclusivité les bons plans, les destinations qui apportent du souffle et du sens, les vacances qui changent...

Location vacances à la mer

Des résidences de vacances à la mer aux 4 coins de la France ...

Votre été 2021 à la montagne Des locations de vacances à la montagne, du Jura aux ...

Contactez-nous Nos coordonnées · Réservations Téléphone : +334 79 75 75 20 ...

Autres résultats sur vacanceole.com »

Promotions Bénéficiez des promotions de vacances Vacancéole. Des ...

Languedoc-Roussillon Un éventail d'activités pour vos vacances dans le Languedoc ...

Rechercher une location de ... SWISSPEAK Resorts Meiringen Meiringen. Animal accepté ...

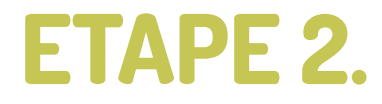

Se connecter à l'espace **CE** en haut à droite du **site Vacancéole** en cliquant sur la petite **flèche**, puis cliquez sur « **CE/CSE & Collectivités ».** 

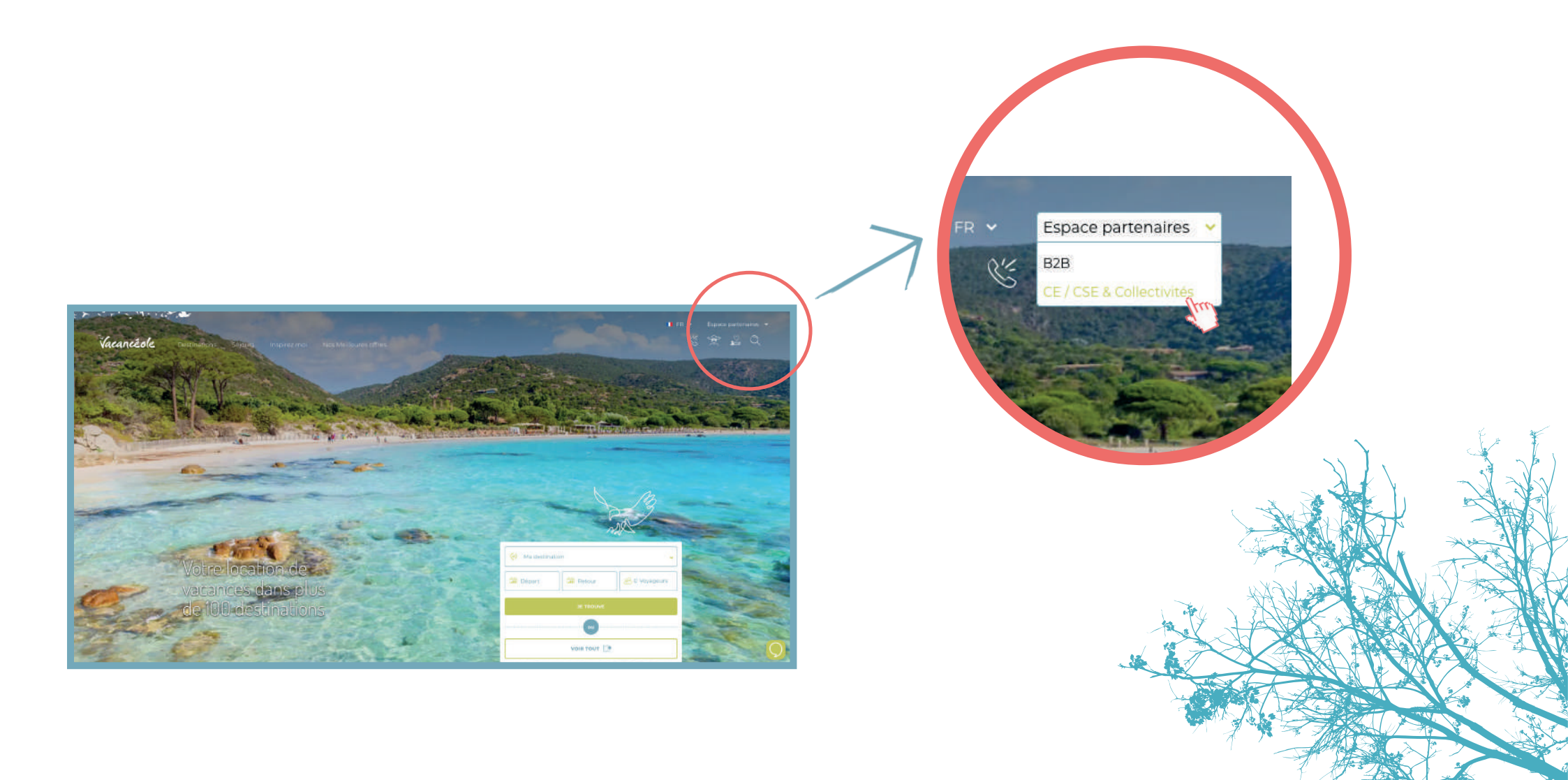

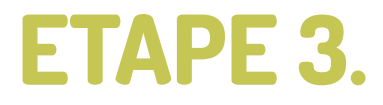

Après avoir cliqué sur **« CE/CSE & Collectivités »**, vous allez pouvoir renseigner votre **code avantage**, puis cliquez sur **« se connecter »**.

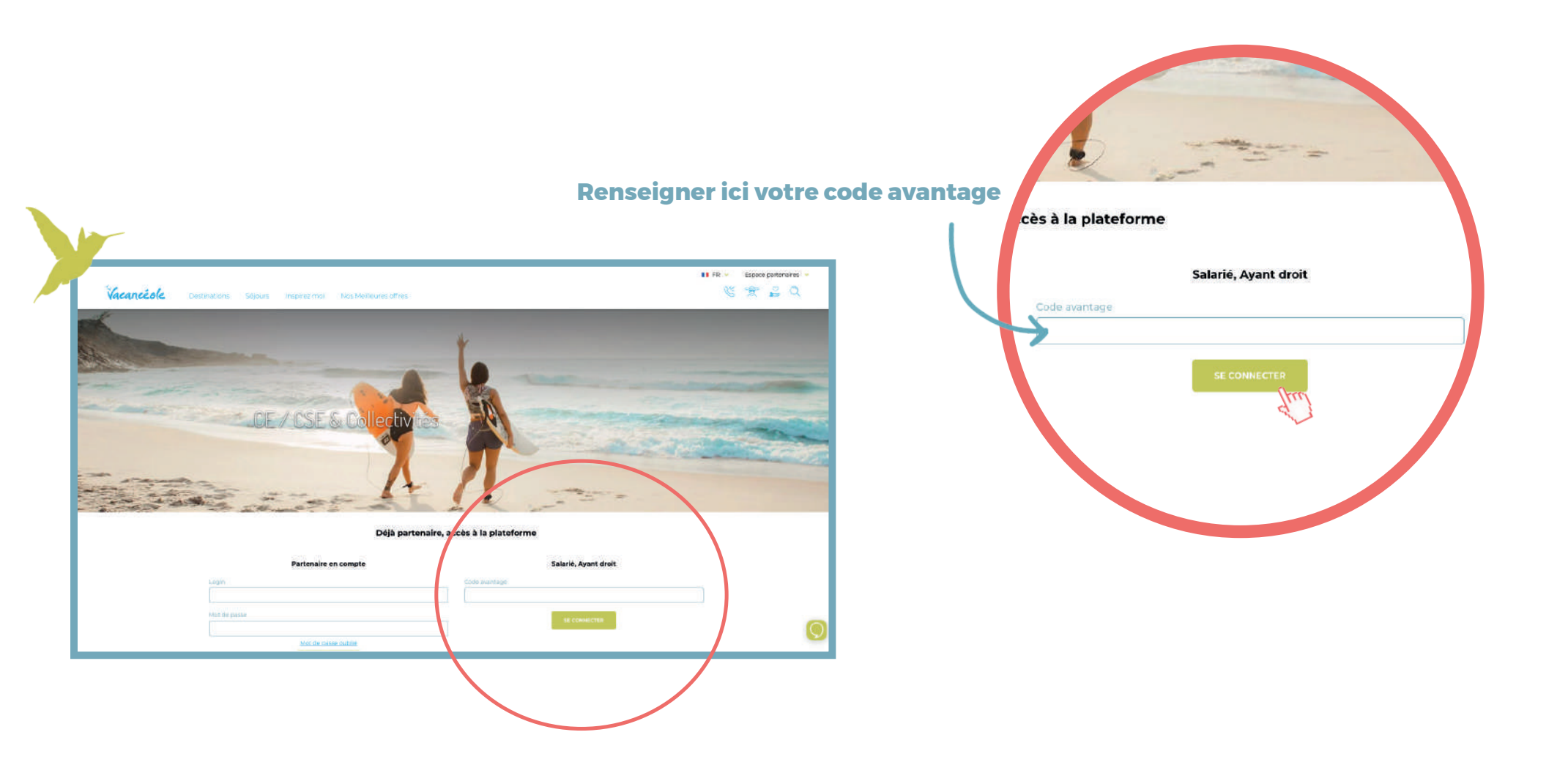

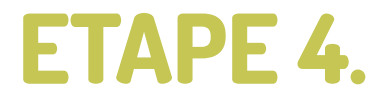

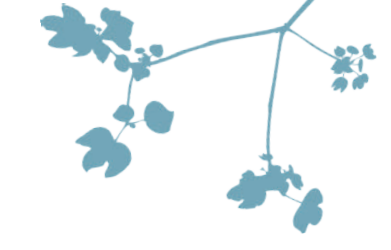

Une fois connecté, vous allez vous retrouver sur **l'interface CE du site Vacancéole**. En haut à gauche, **sous le logo Vacancéole**, vous pourrez constater que **vous êtes bien sur votre espace**.

Vous pourrez alors rechercher un séjour dans le moteur de recherche du site.

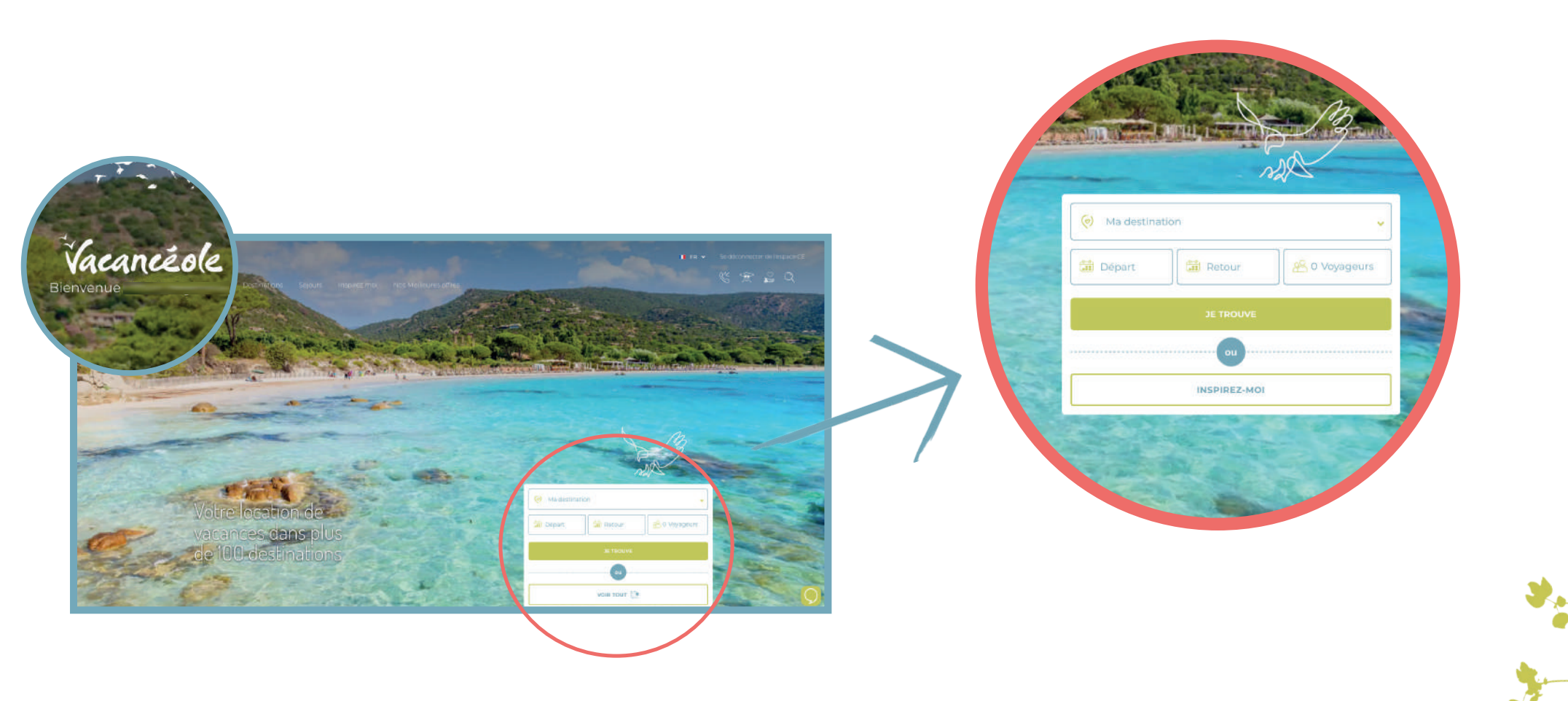

### Choisissez votre destination.

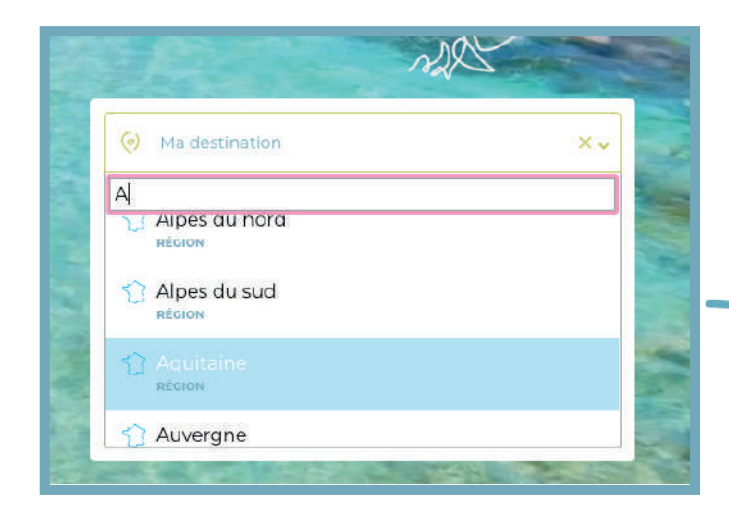

# 2. Renseignez vos dates de début et fin de séjour.

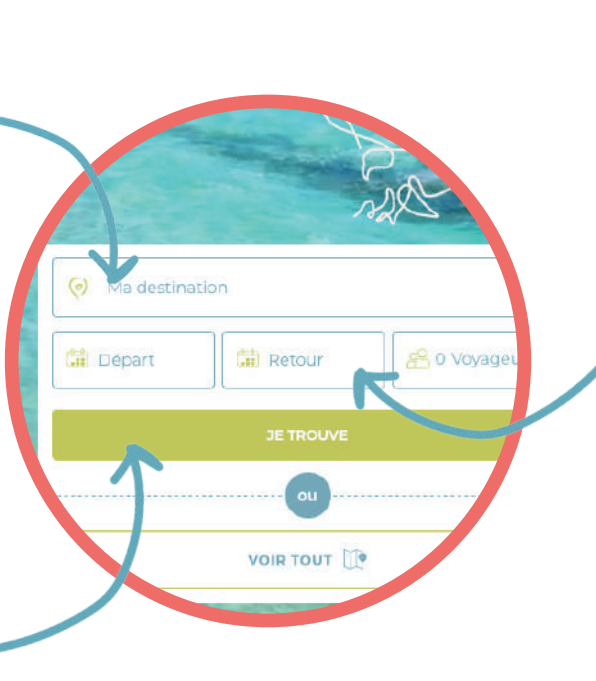

| 0             | Aquit | aine  |        |     |      |       |        |              | ~      | 3      |     |       |    |
|---------------|-------|-------|--------|-----|------|-------|--------|--------------|--------|--------|-----|-------|----|
| × 16 oct 2021 |       |       |        |     | Ĩ    | 80    | Voyagi | iurs:        |        | -      | -   |       |    |
|               | s     | epten | nbre 2 | 021 |      |       |        | 0            | ctobre | e 2021 |     |       |    |
| lun           | -     | mer   |        | sea | 5379 | dire. | lun.   | <b>77</b> 10 | mer    |        | ven | 59771 | m  |
|               |       | 1     | 2      | 3   | 4    | 5     |        |              |        |        | 1   | 2     | 3  |
| 6             | 7     | 8     | 9      | 10  | π    | 12    | 4      | 5            | 6      | 7      | 8   | 9     | 10 |
| 13            | 14    | 15    | 16     | 37  | 18   | 19    | n      | 12           | 13     | 14     | 15  | 16    | 17 |
| 20            | 21    | 22    | 23     | 24  | 25   | 26    | 18     | 19           | 20     | 21     | 22  | Z3    | 24 |
| 27            | 28    | 29    | 30     |     |      |       | 25     | 26           | 27     | 28     | 29  | 30    | 31 |

## **3.** Cliquez sur « je trouve » .

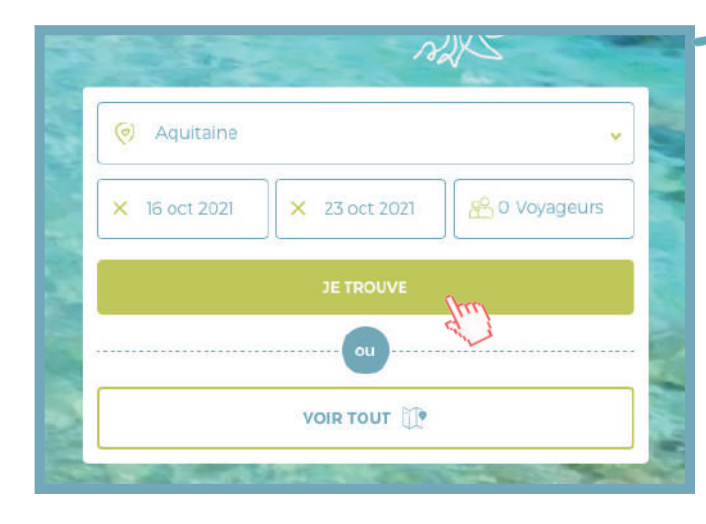

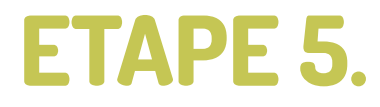

Une fois ces informations renseignées, **choisissez l'établissement dans lequel vous souhaitez séjourner.** 

Une fois sur la page de l'établissement choisi, cliquez sur « tarifs et réservation ».

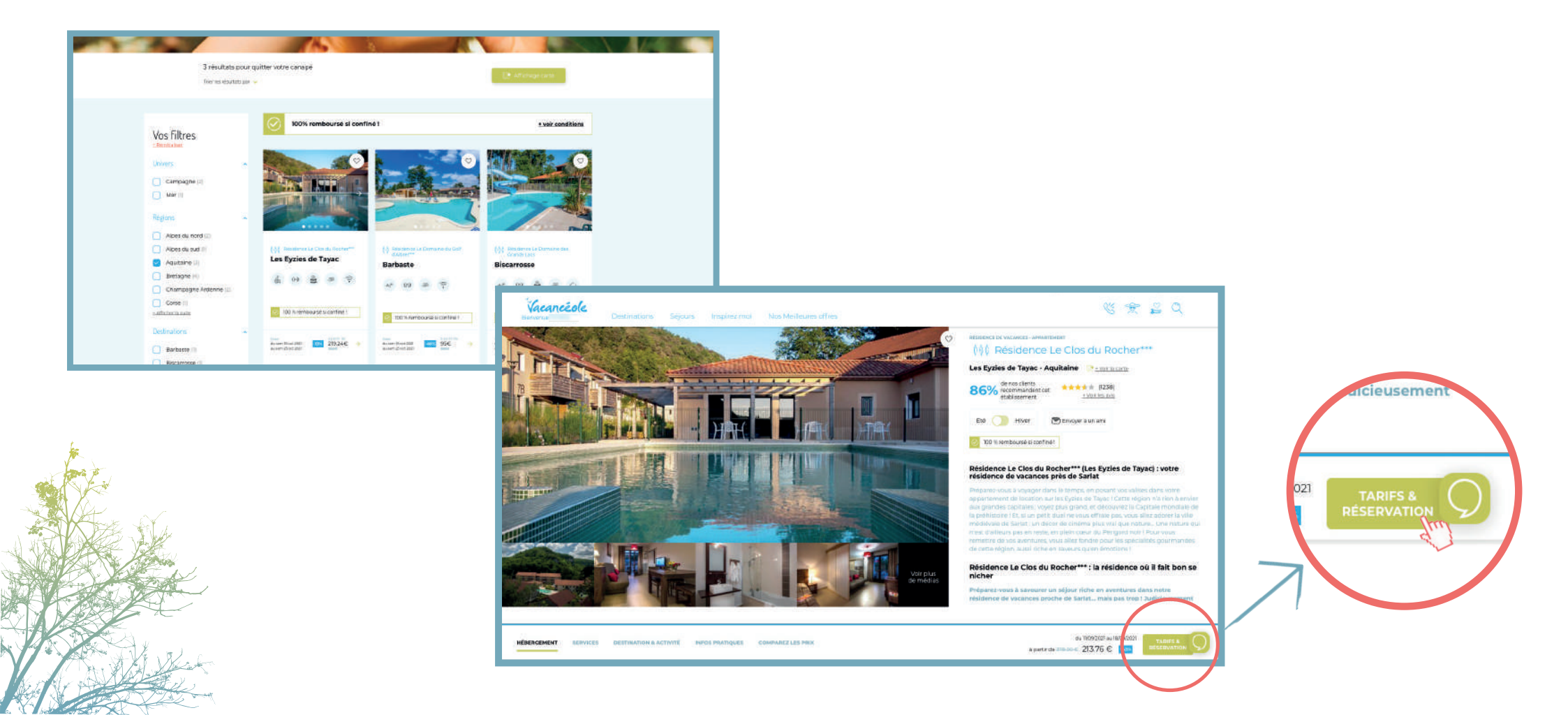

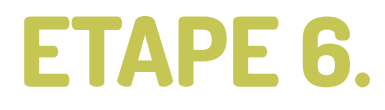

Choisissez ensuite la **typologie d'hébergement** dans lequel vous souhaitez séjourner.

#### Puis cliquez sur « réserver ».

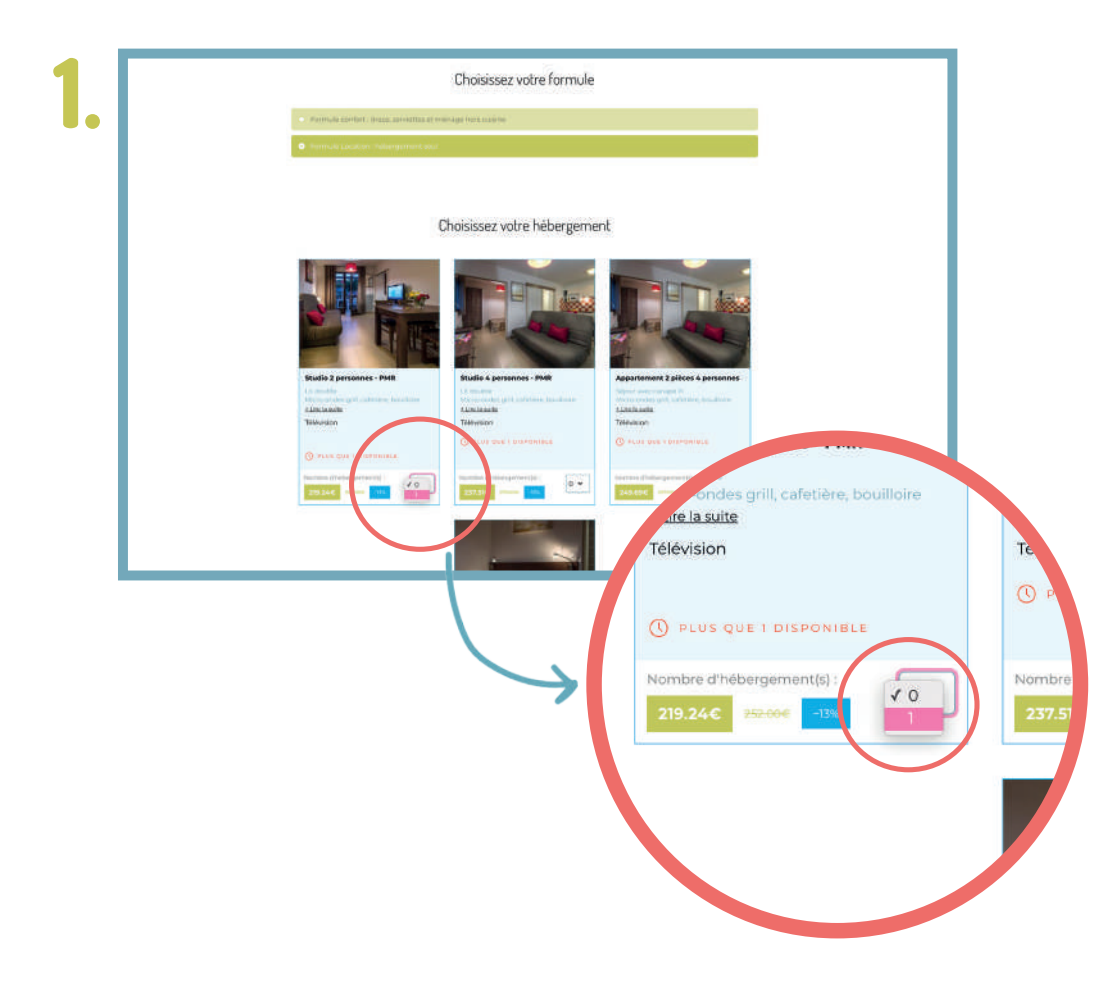

<complex-block>

Image: bit displaying bit displaying bi

## **ETAPE 7**.

Vous arrivez maintenant dans le tunnel de réservation.

A droite vous pouvez constater que votre **remise** est bien prise en compte.

Vous devez alors renseigner **les informations du client** comme le **NOM, PRÉNOM, DATE DE NAISSANCE**, etc...

Puis, cliquer sur « réserver » en bas de la page.

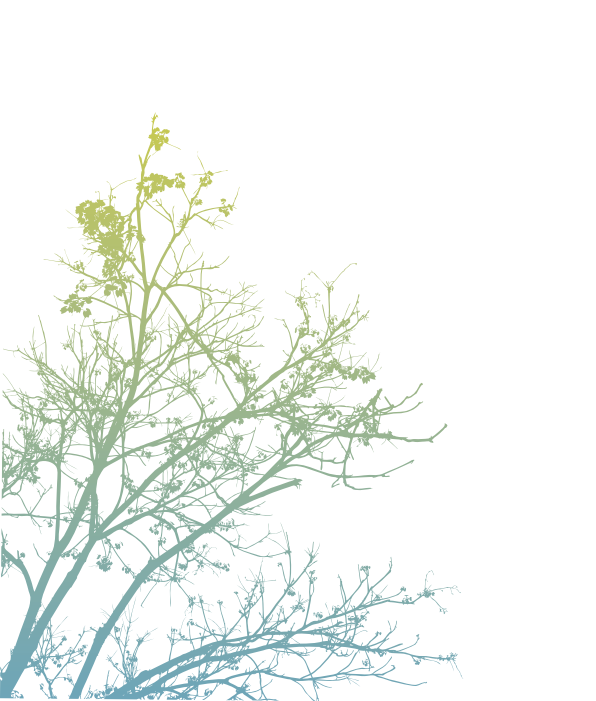

| Options                                  | Palement |                                                                                                    |                                        |
|------------------------------------------|----------|----------------------------------------------------------------------------------------------------|----------------------------------------|
| Studio 2 personnes - PMR                 | •        | Votre séjour<br>Résidence Le Clos du Rocher***                                                                                                    | studio 2 personnes - PMR               |
| aduites enfant(s)                        |          | Nombres de nuits<br>7 jours / 7 nuits                                                                                                    | Occupant 1                             |
|                                          |          | 2 adultes                                                                                                    | Formule location : Hébergement<br>seul |
| Options : Helbergement                   |          | Du 16/10/2021 au 25/18/2021                                                                                                    | The second second second second        |
| Menage fin de sejour étans coin cuisinel | 40,00 €  | Hébergemeste<br>Studioz personnes - PMR                                                                                                    |                                        |
| 🗇 Supplément Animal domestique 😐         | 46,00 ≪  |                                                                                                    | Occupant 2                             |
| Arrivde anticipáe .                      | 75,00 €  | Formule location . Hebergement 252,00 C                                                                                                    | Total 71                               |
| II V Pack Diaps 0                        | 9.00 €   | The second second secon | iotai 21                               |
| Pack Serenite •                          | 60,00 ≪  | Occupant 2                                                                                                    |                                        |
| Occupant I                               | 0        | Total 214,20 €                                                                                                    |                                        |
| Dranom Nam                               |          |                                                                                                    |                                        |
|                                          |          |                                                                                                    |                                        |
|                                          |          |                                                                                                    |                                        |

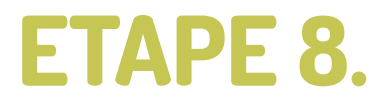

Vous êtes maintenant à l'étape du **paiement**.

Verifiez que toutes les informations soient bonnes puis cliquez sur « réserver ».

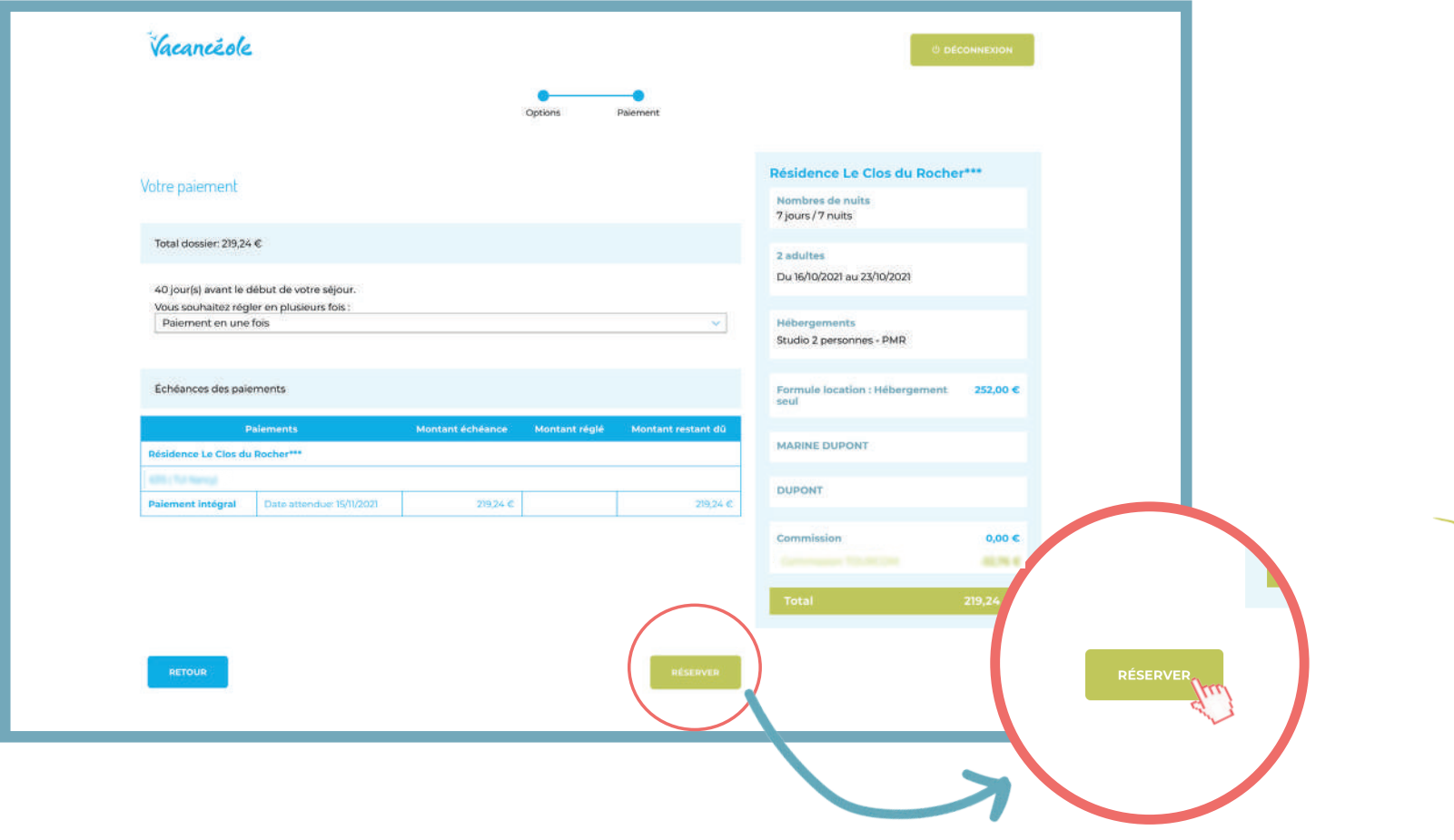

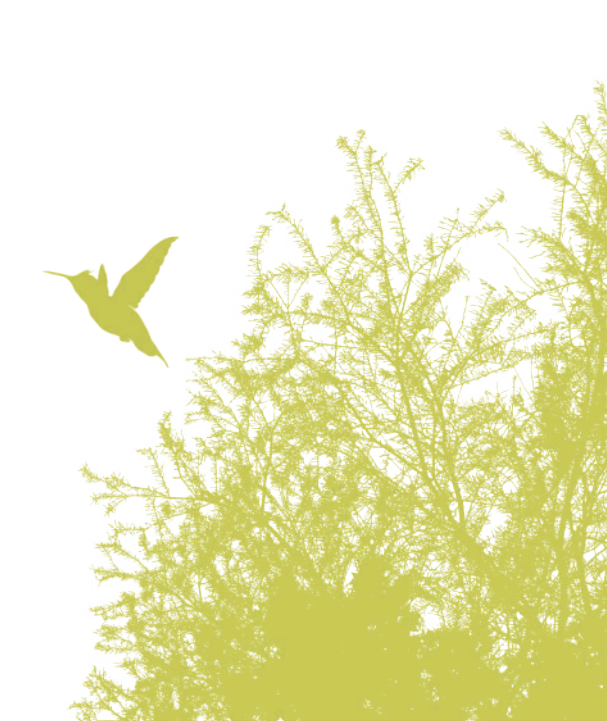

# Pour toute question, veuillez contacter : collectivites@vacanceole.com

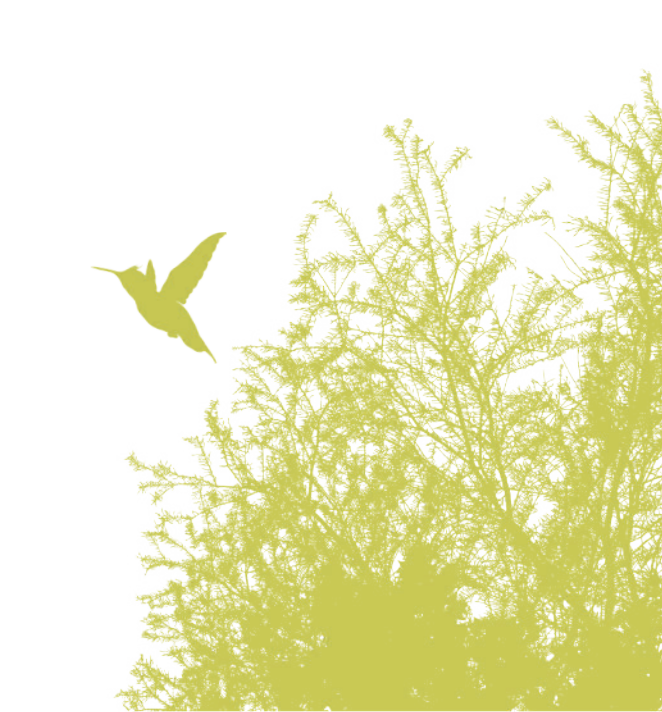